## 酶标仪快速操作流程

初次使用前,请仔细阅读仪器和软件说明书或在有经验人员的指导下操作。

1. 打开电脑和酶标仪,酶标仪开始自检,待仪器载板台弹出,指示灯长亮,自检通过。

2. 双击 Gen5 软件图标 2. 进入任务管理器界面。

3. 点击 🐨 <sup>立 即 检 测</sup>,选择需要使用的方案 🔗 <sup>现 有 方案…</sup>,软件提示将板置于载板台上,将 待检测的微孔板 A1 角对准载板台 A1 标示置于仪器载板台上,点击确定。

4. 仪器开始检测,待仪器检测完成后,指定实验名称和保存路径,保存实验文件。

5. 点击 与将检测数据导出到 Excel 和/或文本中,保存 Excel 和/或文本。

6. 点击检测新板按钮 2, 可以继续检测相同方案下的其他微孔板。

7. 实验结束,关闭软件。若在一天内不再使用仪器,关闭仪器。若继续使用,轻按仪器进出板 按钮,载板台进入仪器内部,舱门关闭。下次使用时先轻按仪器进出板按钮将载板台弹出再打 开软件进行操作。

8. 保持仪器清洁,防止样品洒落在载板台上和仪器内部,防尘、防潮、防阳光直射。

9. 在任务管理器界面下选择实验,可以打开以前保存的实验文件查看检测数据。

根据具体实验要求创建新的方案:打开软件,在任务管理器界面下选择方案 1 方案,点击新建

新建...,选择标准方案,进入方案编辑。对方案每一个步骤进行编辑:

🐻 程序:定义检测步骤:检测方法(吸收光、荧光、发光)、温育、振板、动力学等。

🔛 板布局:定义检测板的排布:本底、标准品、分析对照、样品等。

🔜 数据处理: 定义需要计算的数据和计算方法:标准曲线、临界值等。

📴 报告/导出构建器: 定义导出报告: 数据导出格式 (Excel 和/或文本)、内容和模板等。

方案编辑完成,点击保存,保存编辑完成的方案,在实验时进行选择。

本手册仅供参考,不作为标准操作流程,详细信息请阅读仪器和软件操作手册。